## Managing your research on the REMS Portal

The Research Ethics Management System has been upgraded to allow you to manage your approved ethics application online. This means that you will no longer need to complete the HREC Ethics Report Form. Below is some information to assist you with navigating the REMS Portal for managing your approved ethics application online.

- 1. To access the REMS portal, login into REMS via the staff portal or the following link: <u>REMS Portal</u>
- 2. To manage an approved application, click the file icon with a "+" symbol.

|                                        |                                                                                                    |                                       |                                                                                                   |                                | v 2.0           |
|----------------------------------------|----------------------------------------------------------------------------------------------------|---------------------------------------|---------------------------------------------------------------------------------------------------|--------------------------------|-----------------|
| Start Ethics<br>Application<br>Process | This will launch the<br>Proportional Review Checklist<br>which will determine whether<br>our need to submit an ethics<br>application. | Resources                             | This will open the web site<br>that provides information<br>about completing your<br>application. | Report on an a                 | pproved project |
| Researcher O R                         | eviewer                                                                                                    |                                       |                                                                                                   | All                            | Ŷ               |
| REMS No<br>2020-00591-GUPTATST         | Project Title<br>Testing 2                                                                                                    | Role in Project<br>Chief Investigator | Application Pathway<br>Negligible Risk Review                                                     | Project Status<br>Under Review |                 |
| 2020-00590-GUPTATST                    | Testing 2                                                                                                    | Investigator                          | Low Risk Review                                                                                   | Approved                       |                 |
| 2019-00567-STAFFELLTST                 | I Smile                                                                                                    | Responsible Invest<br>ator            | tig Negligible Risk Review                                                                        | Approved                       | D               |
|                                        |                                                                                                    | Γ                                     | Manage app                                                                                        | roved project                  |                 |

- 3. Once in the monitoring portal, you can submit:
  - A report (annual or final which will be calculated automatically)
  - An extension request
  - An amendment request
  - An adverse event

4. From the home page, click on the relevant box which will open a new tab for you to complete.

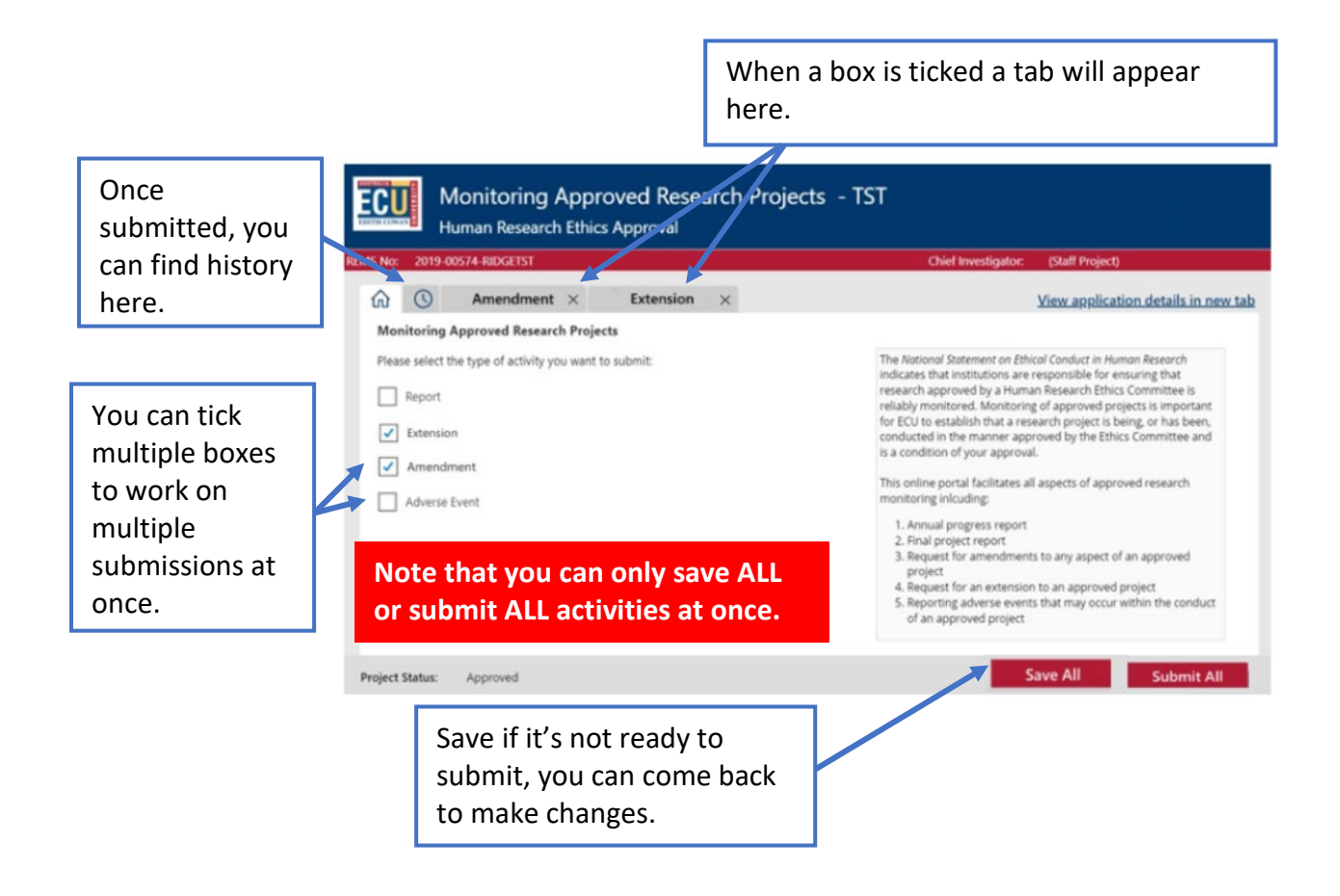

- 5. Once you have submitted the report, amendment, extension or adverse event, the Research Ethics Team will be automatically notified and will commence processing your request.
- 6. Once processed, you will receive a confirmation email.
- 7. There are two ways that you can view a history of your previously submitted reports, amendments, extensions or adverse events by clicking on the clock tab.

1. From the approved application portal below:

| Chief Investigator: Sam PROSSER (Staff Project) |  |  |  |
|-------------------------------------------------|--|--|--|
|                                                 |  |  |  |
|                                                 |  |  |  |
|                                                 |  |  |  |
|                                                 |  |  |  |
| - 11                                            |  |  |  |
| - 11                                            |  |  |  |
|                                                 |  |  |  |
|                                                 |  |  |  |
|                                                 |  |  |  |
|                                                 |  |  |  |
|                                                 |  |  |  |

2. From the monitoring approved application portal below:

| No: 2019-00574-RIDGETST                                                                            | Chief Investigator: (Staff Project)                                                                                                    |  |
|----------------------------------------------------------------------------------------------------|----------------------------------------------------------------------------------------------------|--|
| Amendment × Extension ×                                                                            | View application details in new ta                                                                                                    |  |
| Tease select the type of activity you want to submit:  Report  Extension  Amendment  Adverse Event | The National Statement on Ethical Conduct in Human Research<br>indicates that institutions are responsible for ensuring that<br>research approved by a Human Research Ethics Committee is<br>reliably monitored. Monitoring of approved projects is important<br>for ECU to establish that a research project is being, or has been,<br>conducted in the manner approved by the Ethics Committee and<br>is a condition of your approval.<br>This online portal facilitates all aspects of approved research<br>monitoring including:<br>1. Annual progress report<br>2. Final project report<br>3. Request for an extension to an approved project<br>4. Request for an extension to an approved project<br>5. Reporting adverse events that may occur within the conduct<br>of an approved project |  |

If you have any questions, please contact the Research Ethics Team by phone 08 6304 2170 or email research.ethics@ecu.edu.au.